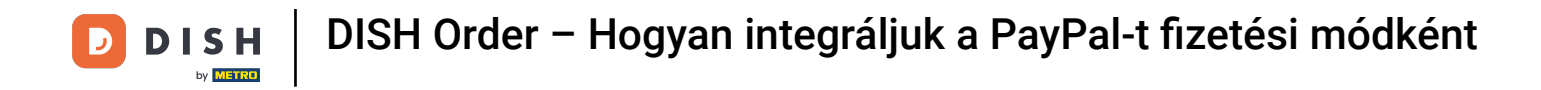

• You're now at the dashboard of DISH Order. Now click **RESTAURANT**.

| Dashboard         |                                |       |             |       |        |        |        |              |           |        |        |        |        |        |        |        |              |                     |        |        |        |        |        |           | =            | Ω      |
|-------------------|--------------------------------|-------|-------------|-------|--------|--------|--------|--------------|-----------|--------|--------|--------|--------|--------|--------|--------|--------------|---------------------|--------|--------|--------|--------|--------|-----------|--------------|--------|
| DASHBOARD         |                                |       |             |       |        |        |        |              |           |        |        |        |        |        |        |        |              |                     |        |        |        |        |        |           |              |        |
| 🖶 RESTAURANT 🧹    |                                |       |             |       |        |        |        |              |           |        |        |        |        |        |        |        | Ŀ            |                     |        |        |        |        |        |           |              |        |
| M KITCHEN <       | Total Orders                   |       |             |       |        |        | 7      | otal Pick-up | Orders    |        |        |        |        |        |        |        | Total<br>€6  | (Sales              |        |        |        |        |        |           |              |        |
| ⊯ SALES <         |                                |       |             |       |        |        |        |              |           |        |        |        |        |        |        |        |              |                     |        |        |        |        |        |           |              |        |
| 🗠 MARKETING <     |                                |       |             |       |        |        |        |              |           |        |        |        |        |        |        |        | E            | ~                   |        |        |        |        |        |           |              |        |
| LOCALISATION      | Total Delivery Orders<br>€0.00 |       |             |       |        |        | 7      | otal Orders  | Completed |        |        |        |        |        |        |        | Total<br>€0. | l Lost Sales<br>.00 |        |        |        |        |        |           |              |        |
| 🖌 TOOLS 🤍 <       |                                |       |             |       |        |        |        |              |           |        |        |        |        |        |        |        |              |                     |        |        |        |        |        |           |              |        |
| enion : 554ac846a | Reports Chart                  |       |             |       |        |        |        |              |           |        |        |        |        |        |        |        |              |                     |        |        |        |        |        |           |              |        |
|                   |                                |       |             |       |        |        |        |              |           |        |        |        |        |        |        |        |              |                     |        |        |        |        |        | May 3, 20 | 22 - June 1, | 2022 • |
|                   | 1                              |       |             |       |        |        |        |              |           |        |        | Orders |        |        |        |        |              |                     |        |        |        |        |        |           |              |        |
|                   |                                |       |             |       |        |        |        |              |           |        |        |        |        |        |        |        |              |                     |        |        |        |        |        |           |              |        |
|                   |                                |       |             |       |        |        |        |              |           |        |        |        |        |        |        |        |              |                     |        |        |        |        |        |           |              |        |
|                   |                                |       |             |       |        |        |        |              |           |        |        |        |        |        |        |        |              |                     |        |        |        |        |        |           |              |        |
|                   |                                |       |             |       |        |        |        |              |           |        |        |        |        |        |        |        |              |                     |        |        |        |        |        |           |              |        |
|                   |                                |       |             |       |        |        |        |              |           |        |        |        |        |        |        |        |              |                     |        |        |        |        |        |           |              |        |
|                   |                                |       |             |       |        |        |        |              |           |        |        |        |        |        |        |        |              |                     |        |        |        |        |        |           |              |        |
|                   |                                |       |             |       |        |        |        |              |           |        |        |        |        |        |        |        |              |                     |        |        |        |        |        |           |              |        |
|                   |                                |       |             |       |        |        |        |              |           |        |        |        |        |        |        |        |              |                     |        |        |        |        |        |           |              |        |
|                   |                                |       |             |       |        |        |        |              |           |        |        |        |        |        |        |        |              |                     |        |        |        |        |        |           |              |        |
|                   | 0-                             |       |             |       |        |        |        |              |           |        |        |        |        |        |        |        |              |                     |        |        |        |        |        |           |              | _      |
|                   | May 3 May 4 May 5              | May 6 | May 7 May 8 | May 9 | May 10 | May 11 | May 12 | May 13       | May 14    | May 15 | May 16 | May 17 | May 18 | May 19 | May 20 | May 21 | May 22       | May 23              | May 24 | May 25 | May 26 | May 27 | May 28 | May 29    | May 30       | May 31 |
|                   | + C                            |       |             |       |        |        |        |              |           |        |        |        |        |        |        |        |              |                     |        |        |        |        |        |           |              |        |
|                   |                                |       |             |       |        |        |        |              |           |        |        |        |        |        |        |        |              |                     |        |        |        |        |        |           |              |        |
|                   |                                |       |             |       |        |        |        |              |           |        |        |        |        |        |        |        |              |                     |        |        |        |        |        |           |              | 0      |
|                   |                                |       |             |       |        |        |        |              |           |        |        |        |        |        |        |        |              |                     |        |        |        |        |        |           |              |        |

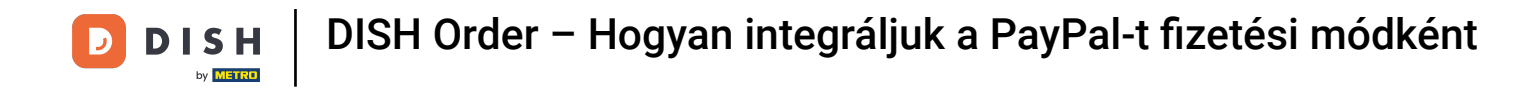

## Select Locations to open the restaurants information.

| 🔁 Dashboard        |                                                                |                                                                       | = 0                                                                   |
|--------------------|----------------------------------------------------------------|-----------------------------------------------------------------------|-----------------------------------------------------------------------|
| DASHBOARD          |                                                                |                                                                       |                                                                       |
| 🚍 RESTAURANT 🗸 🗸   |                                                                |                                                                       |                                                                       |
| Locations          | Total Orders<br>1                                              | Total Pick-up Orders<br>€6,75                                         | Tota/ Sales<br>€6.75                                                  |
| 🕈 KITCHEN <        |                                                                |                                                                       |                                                                       |
| LM SALES <         |                                                                |                                                                       |                                                                       |
| 🗠 MARKETING <      | Total Delivery Orders                                          | Total Orders Completed                                                | Total Lost Sales                                                      |
| LOCALISATION       |                                                                |                                                                       |                                                                       |
| 🖌 TOOLS 🧠          | Reports Chart                                                  |                                                                       |                                                                       |
| arsion : 5b4ac846a |                                                                |                                                                       | 🏙 May 3, 2022 - June 1, 2022 💌                                        |
|                    |                                                                | Orders                                                                |                                                                       |
|                    | 1                                                              |                                                                       |                                                                       |
|                    |                                                                |                                                                       |                                                                       |
|                    |                                                                |                                                                       |                                                                       |
|                    |                                                                |                                                                       |                                                                       |
|                    |                                                                |                                                                       |                                                                       |
|                    |                                                                |                                                                       |                                                                       |
|                    |                                                                |                                                                       |                                                                       |
|                    |                                                                |                                                                       |                                                                       |
|                    |                                                                |                                                                       |                                                                       |
|                    |                                                                |                                                                       |                                                                       |
|                    | 0<br>May 3 May 4 May 5 May 6 May 7 May 8 May 9 May 10 May 11 M | y 12 May 13 May 14 May 15 May 16 May 17 May 18 May 19 May 20 May 21 1 | May 22 May 23 May 24 May 25 May 26 May 27 May 28 May 29 May 30 May 31 |
|                    | + C                                                            |                                                                       |                                                                       |
|                    |                                                                |                                                                       | •                                                                     |
|                    |                                                                |                                                                       | ?                                                                     |
|                    |                                                                |                                                                       |                                                                       |

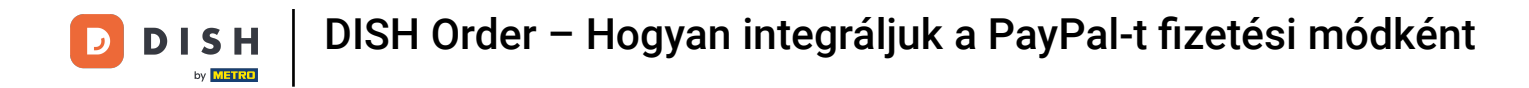

## • To edit your location, click on the pencil icon.

| Locations           |                      |            |                |               |         |                                                | = 0                                   |
|---------------------|----------------------|------------|----------------|---------------|---------|------------------------------------------------|---------------------------------------|
| DASHBOARD           | Download CSV list    |            |                |               |         |                                                |                                       |
| 🖶 RESTAURANT 🤍      | NAME                 | CITY       | OFFER DELIVERY | OFFER PICK-UP | STATUS  | LINK                                           | =                                     |
| Locations           | Jäckerei Kroemer     | Düsseldorf | Enabled        | Enabled       | Enabled | https://kroemer.order.acc.app.hd.digital/menus |                                       |
| TI KITCHEN <        |                      |            |                |               |         |                                                |                                       |
| 🖬 SALES <           |                      |            |                |               |         |                                                |                                       |
| 🗠 MARKETING <       |                      |            |                |               |         |                                                |                                       |
| LOCALISATION <      |                      |            |                |               |         |                                                |                                       |
| 🖌 TOOLS 🧠           |                      |            |                |               |         |                                                |                                       |
| Iersion : 554ac846a |                      |            |                |               |         |                                                |                                       |
|                     |                      |            |                |               |         |                                                |                                       |
|                     |                      |            |                |               |         |                                                |                                       |
|                     |                      |            |                |               |         |                                                |                                       |
|                     |                      |            |                |               |         |                                                |                                       |
|                     |                      |            |                |               |         |                                                |                                       |
|                     |                      |            |                |               |         |                                                |                                       |
|                     |                      |            |                |               |         |                                                |                                       |
|                     |                      |            |                |               |         |                                                |                                       |
|                     |                      |            |                |               |         |                                                |                                       |
|                     |                      |            |                |               |         |                                                |                                       |
|                     |                      |            |                |               |         |                                                |                                       |
|                     |                      |            |                |               |         |                                                | Privacy Settings   FAQ   New Features |
|                     |                      |            |                |               |         |                                                | 2                                     |
|                     | Items Per Page 100 - |            |                |               |         |                                                |                                       |

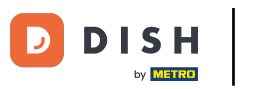

# • Then click on Payments.

| E Location Edit    |                                                                                                    | = 0                                                                               |
|--------------------|----------------------------------------------------------------------------------------------------|-----------------------------------------------------------------------------------|
| DASHBOARD          | Save & Close                                                                                                    |                                                                                   |
| 🖬 RESTAURANT 🗸 🗸   | Location Order Settings Opening Hours Payments Delivery orderdirect                                                                                                    |                                                                                   |
| Locations          | Name of the Restaurant                                                                                                    |                                                                                   |
| T KITCHEN <        | And a second second sec |                                                                                   |
| 별 SALES <          | Email                                                                                                    | Telephone                                                                         |
| 🗠 MARKETING <      |                                                                                                    |                                                                                   |
|                    |                                                                                                    | Logo                                                                              |
| DCALISATION C      |                                                                                                    |                                                                                   |
| 🖈 TOOLS <          |                                                                                                    | select a logo for this location.                                                  |
| ansion : 854ac846a | Header image                                                                                                    | Webshop Status                                                                    |
|                    | Select an image for your location that is displayed in the header of your DISH Order page                                                                                                    | If your webshop is open, customers can see it and are able to place online orders |
|                    |                                                                                                    | Address 1                                                                         |
|                    |                                                                                                    |                                                                                   |
|                    | Address 2                                                                                                    | City                                                                              |
|                    |                                                                                                    |                                                                                   |
|                    | State                                                                                                    | Postcode                                                                          |
|                    |                                                                                                    |                                                                                   |
|                    | Country                                                                                                    |                                                                                   |
|                    | Germany *                                                                                                    |                                                                                   |
|                    |                                                                                                    |                                                                                   |
|                    | Legal notice information                                                                                                    |                                                                                   |
|                    | Restaurant owner name                                                                                                    | Registry court                                                                    |
|                    |                                                                                                    |                                                                                   |
|                    |                                                                                                    | •••••••••••••••••••••••••••••••••••••••                                           |

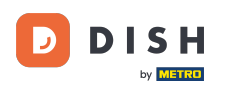

## • Now scroll down to PayPal payment and select Start Onboarding.

| Edit                |                                                                                                    |                                                                                                    | = 0 |
|---------------------|----------------------------------------------------------------------------------------------------|----------------------------------------------------------------------------------------------------|-----|
| DASHBOARD           | a Save & Close                                                                                                    |                                                                                                    |     |
| 🖶 RESTAURANT 🧹      | Location Order Settings Opening Hours Payments Delivery                                                                                   | orderdirect                                                                                                    |     |
| Locations           | Location Payment methods                                                                                                    |                                                                                                    |     |
| TI KITCHEN <        | Select the payment(s) available at this location.                                                                                         |                                                                                                    |     |
| LM SALES <          | Cash payment<br>Accept cash payments in the restaurant or upon delivery                                                                   | 0,00 Max order total, Total order value must be less than this to make this payment method active. Leave it empty or zero for commence and and a second.                      |     |
| ⊕ LOCALISATION <    | Card payment in the restaurant<br>Accept card payments in the restaurant                                                                  | for unmining amount.     C 0,00 Max order total, Total order value must be less than this to make this payment method active. Leave it empty or zero     for unimited amount. |     |
| orsion : \$54ac846a | Card payment upon delivery<br>Accept card payments upon delivery                                                                          |                                                                                                    |     |
|                     | PayPal Payment<br>Accept PayPal online payments on your webshop                                                                           |                                                                                                    |     |
|                     | DISH Order payment integrations                                                                                                    |                                                                                                    |     |
|                     | DISH Order allows official online payment integrations.<br>Please, start the onboarding processes and select all the payment methods your | want to offer                                                                                                    |     |
|                     | Colline payments offered via stripe<br>Start Orboarding                                                                                   |                                                                                                    |     |
|                     | Chrime Payment<br>HD pay Accept credit card payments using Stripe                                                                         | Min order total, Total order value must reach before this payment method becomes active. Leave it empty or zero for unlimited amount.                                         |     |
|                     | PayPal payment Start Onboarding Paypal Paypal Paypal Online Payment using HD Pay                                                          | Min order total, Total order value must reach before this payment method becomes active. Leave it empty or zero for unlimited amount.                                         |     |
|                     |                                                                                                    |                                                                                                    | 8   |

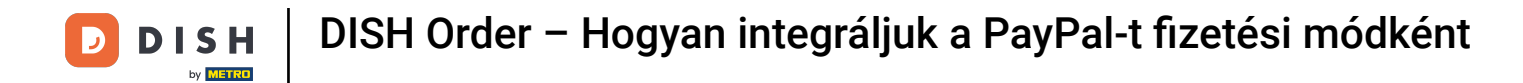

## A pop up window will show up to redirect to the HD Pay Onboarding process. Select Ok to continue.

| B Location Edit    |                                                                                                    | You will be redirected to HD Pay Onboarding process                                                                                   | = 0 |
|--------------------|----------------------------------------------------------------------------------------------------|----------------------------------------------------------------------------------------------------|-----|
| 🙆 DASHBOARD        | 🔒 Save & Close                                                                                                    | Abbrechen Ok                                                                                                    |     |
| 🖶 RESTAURANT 🗸 🗸   | Location Order Settings Opening Hours Payments Delivery order                                                                                                    | direct                                                                                                    |     |
| Locations          | Location Payment methods                                                                                                    |                                                                                                    |     |
| NITCHEN <          | Select the payment(s) available at this location.                                                                                                    |                                                                                                    |     |
| LE SALES <         | Cash payment<br>Accept cash payments in the restaurant or upon delivery<br>Max                                                                                                    | 0,00<br>order total, Total order value must be less than this to make this payment method active. Leave it empty or zero              |     |
| LOCALISATION       | Card payment in the restaurant Accept card payments in the restaurant Max                                                                                                    | 0,00 order total, Total order value must be less than this to make this payment method active. Leave it empty or zero mimited amount. |     |
| ansion : Sb4ac846a | Card payment upon delivery<br>Accept card payments upon delivery                                                                                                    |                                                                                                    |     |
|                    | PayPal Payment<br>Accept PayPal online payments on your webshop                                                                                                    |                                                                                                    |     |
|                    | DISH Order payment integrations                                                                                                    |                                                                                                    |     |
|                    | DISH Order allows official online payment integrations.<br>Please, start the onboarding processes and select all the payment methods your want to off<br>online payments offered via stripe | er.                                                                                                    |     |
|                    | Online Payment<br>HD pay Accept credit card payments using Stripe<br>Min<br>unlin                                                                                                    | order total, Total order value must reach before this payment method becomes active. Leave it empty or zero for<br>nited amount.      |     |
|                    | PayPal payment Start Orbitanting Paypal Paypal Researd unline ND Res                                                                                                    |                                                                                                    |     |
|                    | Mini                                                                                                    | order total, Total order value must reach before this payment method becomes active. Leave it empty or zero for<br>nited amount.      |     |
|                    |                                                                                                    |                                                                                                    | 8   |

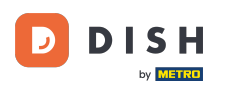

## Enter your email address and country.

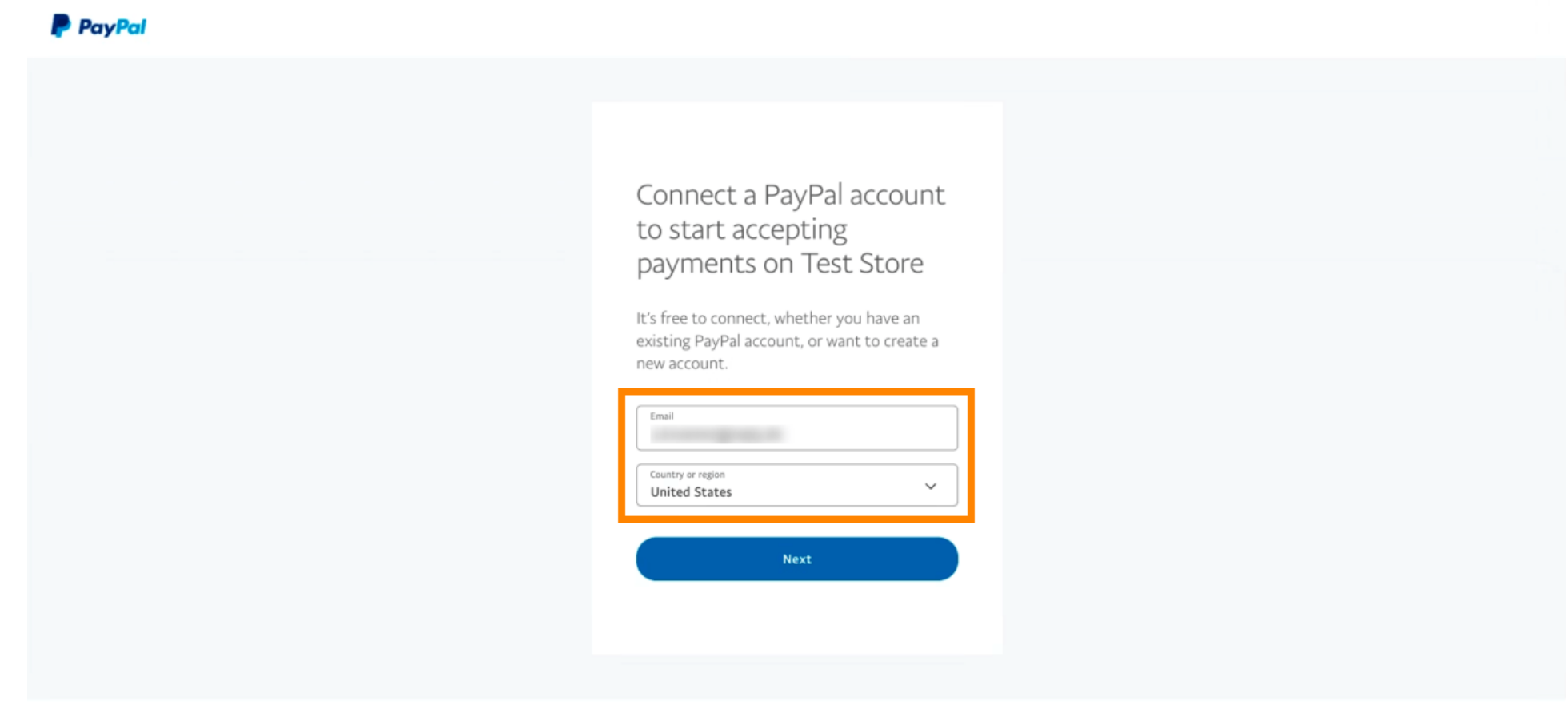

Copyright © 1999 - 2022 PayPal. All rights reserved.

Privacy Statement | Legal agreements | Help | Contact Us

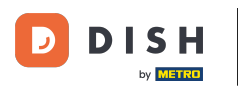

#### To proceed click Next.

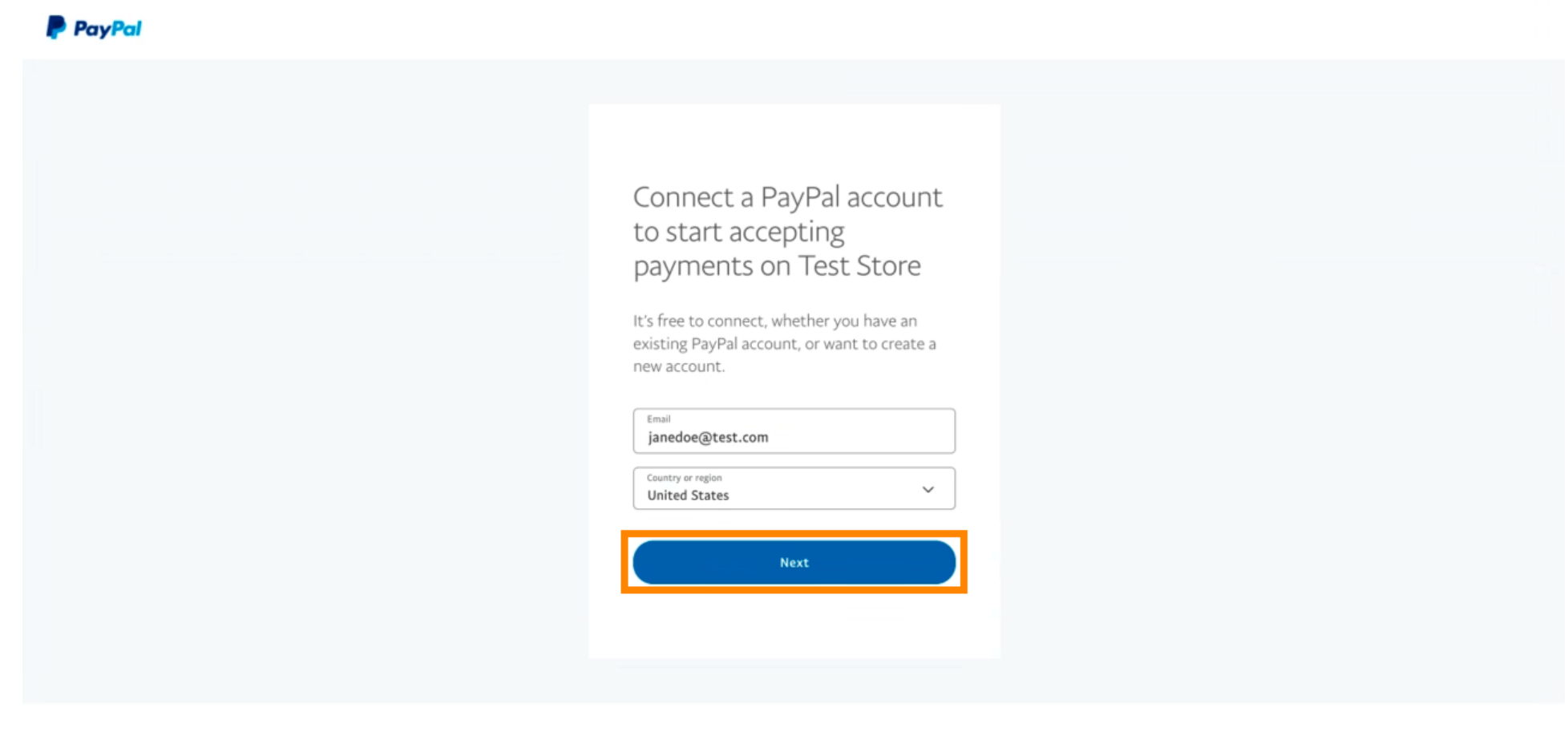

Copyright © 1999 - 2022 PayPal. All rights reserved.

Privacy Statement | Legal agreements | Help | Contact Us

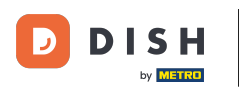

• Now enter your log in data and click on Log in.

| janedoe@test.c | com    |   |
|----------------|--------|---|
|                |        |   |
| orgot password | ?      | _ |
|                | Log In |   |
|                |        |   |
|                |        |   |

Contact Us Privacy Legal Policy Updates Worldwide

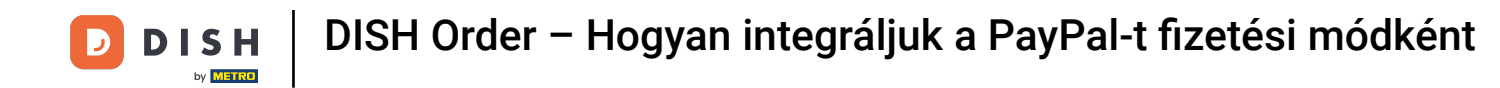

#### • Your PayPal account is now integrated with the store. Click the button to continue.

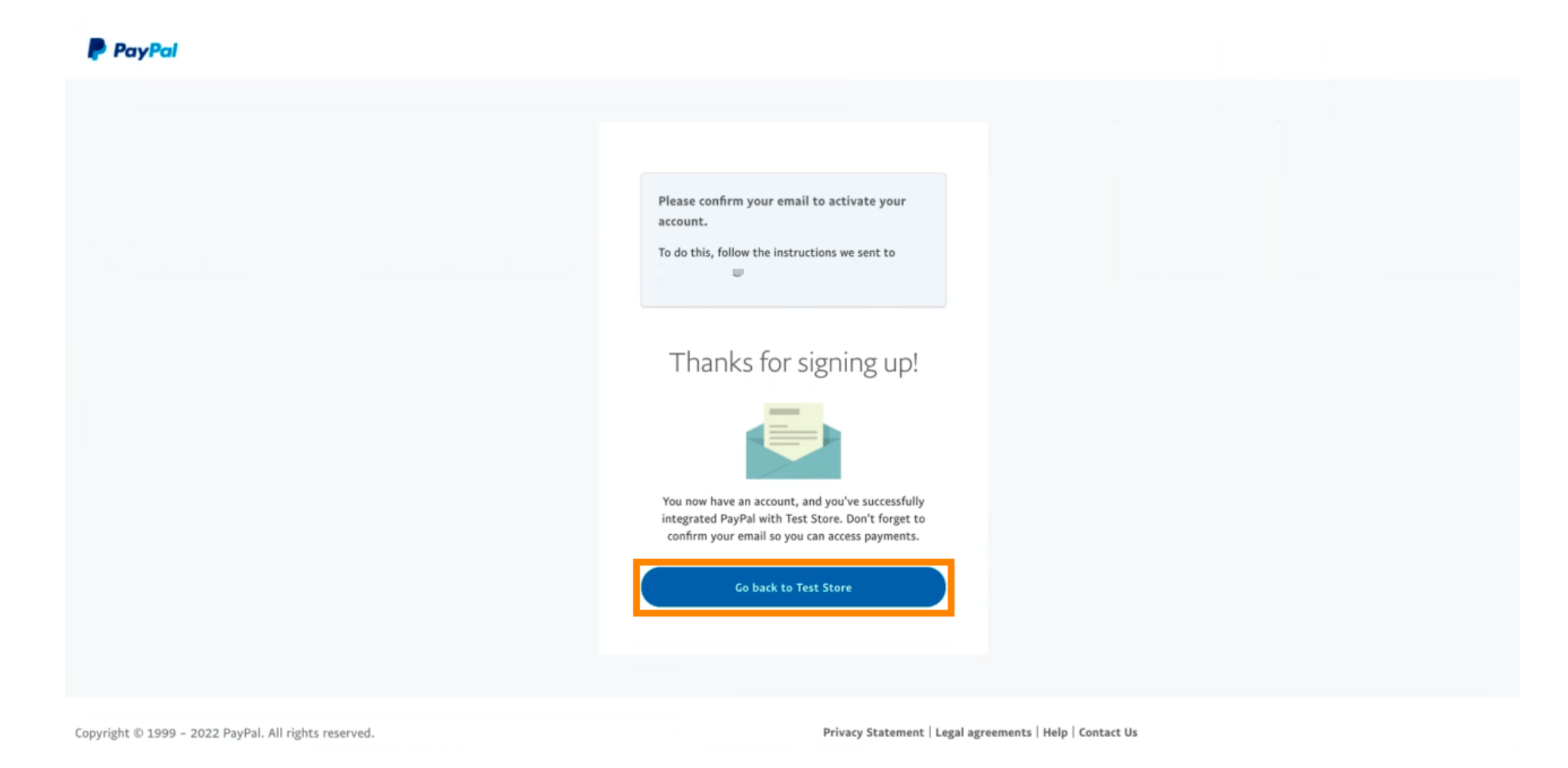

10/16

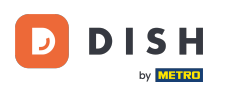

Your onboarding process was successful. You will be automatically redirected to the main site.

| ONB       | OARDING                                                                                  |
|-----------|------------------------------------------------------------------------------------------|
| $\oslash$ | Success<br>Successful onboarding. You'll be redirected to main<br>site.<br>Navigate back |
|           | Return to Main Site                                                                      |
|           |                                                                                          |
|           |                                                                                          |
|           |                                                                                          |
|           |                                                                                          |
|           |                                                                                          |

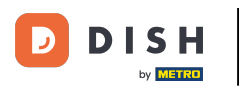

## 1 You successfully onboarded PayPal using HD Pay.

| Location Edit           |                                                                                               | Thank you for pr<br>payment methor | roceeding with the setup of the payment method. When the Setup is completed, the<br>d will become available to be offered to end customers soon. | × | = * * 💽 |  |  |  |
|-------------------------|-----------------------------------------------------------------------------------------------|------------------------------------|----------------------------------------------------------------------------------------------------|---|---------|--|--|--|
| <ul> <li></li></ul>     | Card payment in the restaurant<br>Accept card payments in the resta                           | urant                              | O,00 Max order total, Total order value must be less than this to make this payment method active. Leave it empty or zero for unlimited amount.  |   |         |  |  |  |
| Locations               | Card payment upon delivery<br>Accept card payments upon delive                                | ery                                |                                                                                                    |   |         |  |  |  |
| ₩ КІТСНЕN <             | PayPal Payment<br>Accept PayPal online payments on your webshop                               |                                    |                                                                                                    |   |         |  |  |  |
| 년 SALES <               | DISH Order payment integrations                                                               |                                    |                                                                                                    |   |         |  |  |  |
| 🗠 MARKETING <           | C DISH Order allows official online payment integrations.                                     |                                    |                                                                                                    |   |         |  |  |  |
| 🚨 USERS 🛛 <             | Please, start the onboarding processes and select all the payment methods your want to offer. |                                    |                                                                                                    |   |         |  |  |  |
| JESIGN <                | Change Business account data                                                                  | Change Bank A                      | ccount data                                                                                                    |   |         |  |  |  |
| LOCALISATION <          | Online Payment HD pay Accept credit card paymer                                               | nts using Stripe                   | ¢                                                                                                    |   |         |  |  |  |
| 🖌 TOOLS <               |                                                                                               |                                    | Min order total, Total order value must reach before this payment method<br>becomes active. Leave it empty or zero for unlimited amount.         |   |         |  |  |  |
| Image: System         < | PayPal payment<br>Edit onboarding<br>Paypal                                                   |                                    | e                                                                                                    |   |         |  |  |  |
|                         | Paypal Online Payment using HD F                                                              | ay                                 | Min order total, Total order value must reach before this payment method becomes active. Leave it empty or zero for unlimited amount.            |   |         |  |  |  |
|                         |                                                                                               |                                    |                                                                                                    |   | 8       |  |  |  |

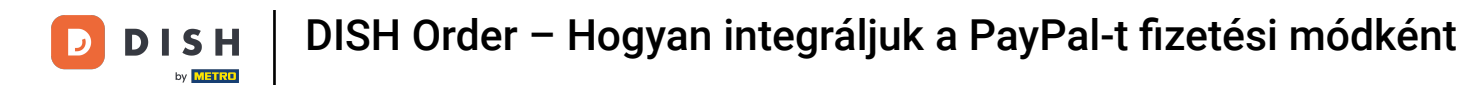

## • Now scroll down to the PayPal payment and click on the checkbox to enable the payment method.

| <b>Location</b> Edit          |                                                                    |                                                                                                    | = * « 💽                               |
|-------------------------------|--------------------------------------------------------------------|----------------------------------------------------------------------------------------------------|---------------------------------------|
| 🙆 DASHBOARD                   | Accept card payments in the restaurant                             | Max order total, Total order value must be less than this to make this payment method active. Leave it empty or zero for unlimited amount. |                                       |
| 🖬 RESTAURANT 🗸 🗸              | Card payment upon delivery<br>Accept card payments upon delivery   |                                                                                                    |                                       |
| Locations                     | PayPal Payment Accept PayPal online payments on your webshop       |                                                                                                    |                                       |
| <b>М</b> КІТСНЕМ <            | DISH Order payment integrations                                    |                                                                                                    |                                       |
| 년 SALES <                     | DISH Order allows official online payment integrations.            |                                                                                                    |                                       |
| 🗠 MARKETING <                 | Please, start the onboarding processes and select all the          | payment methods your want to offer.                                                                                                    |                                       |
| LUSERS <                      | Change Business account data Change Ban                            | k Account data                                                                                                    |                                       |
| 🖌 DESIGN 🛛 <                  | Online Payment     HD pay Accept credit card payments using Stripe | ¢                                                                                                    |                                       |
| LOCALISATION <                |                                                                    | Min order total, Total order value must reach before this payment method<br>becomes active. Leave it empty or zero for unlimited amount.   |                                       |
| 🖈 TOOLS <                     | PayPal payment                                                     |                                                                                                    |                                       |
| ✿ SYSTEM <                    | Edit onboarding                                                    |                                                                                                    |                                       |
| uersion : 1.60.0-rc-5b4ac846a | Paypal Payment using HD Pay                                        | Min order total, Total order value must reach before this payment method becomes active. Leave it empty or zero for unlimited amount.      |                                       |
|                               |                                                                    |                                                                                                    |                                       |
|                               |                                                                    |                                                                                                    | Privacy Settings   FAQ   New Features |

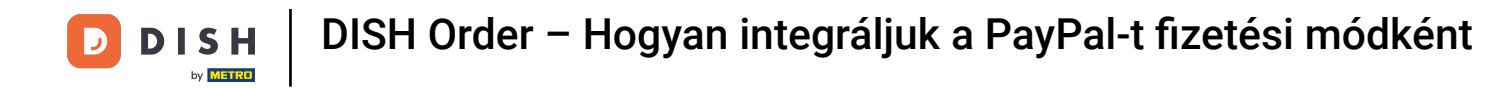

## • Then click on Save to apply the changes.

| 🚊 Location E                | Edit                                                                                                    | A 00 O                                            |  |  |  |  |  |
|-----------------------------|----------------------------------------------------------------------------------------------------|---------------------------------------------------|--|--|--|--|--|
| 2 DASHBOARD                 | Save & Close                                                                                                    |                                                   |  |  |  |  |  |
| E RESTAURANT                | Location Order Settings Opening Hours Payments Delivery orderdirect                                                                           |                                                   |  |  |  |  |  |
| Locations                   | Location Payment methods                                                                                                    |                                                   |  |  |  |  |  |
|                             | Select the payment(s) available at this location.                                                                                             | Select the payment(s) available at this location. |  |  |  |  |  |
| 네 SALES                     | Cash payment<br>Accept cash payments in the restaurant or upon delivery                                                                       |                                                   |  |  |  |  |  |
| 🗠 MARKETING                 | Max order total, Total order value must be less than this to make this payment method active. Leave it empty or zero for unlimited amount.    |                                                   |  |  |  |  |  |
| 🚨 USERS                     | Card payment in the restaurant                                                                                                    |                                                   |  |  |  |  |  |
| 🖋 DESIGN                    | max order total, total order value must be less than this to make this payment<br>method active. Leave it empty or zero for unlimited amount. |                                                   |  |  |  |  |  |
| LOCALISATION                | Card payment upon delivery Accept card payments upon delivery                                                                                 |                                                   |  |  |  |  |  |
| 🖌 TOOLS                     | PayPal Payment<br>Accept PayPal online payments on your webshop                                                                               |                                                   |  |  |  |  |  |
| 😂 SYSTEM                    | DISH Order payment integrations                                                                                                    |                                                   |  |  |  |  |  |
| /ersion : 1.60.0-rc-5b4ac84 | DISH Order allows official online payment integrations.                                                                                       |                                                   |  |  |  |  |  |
|                             | strise Online payments offered via stripe                                                                                                    |                                                   |  |  |  |  |  |
|                             | Change Business account data Change Bank Account data                                                                                         |                                                   |  |  |  |  |  |
|                             |                                                                                                    | 2                                                 |  |  |  |  |  |
|                             |                                                                                                    |                                                   |  |  |  |  |  |

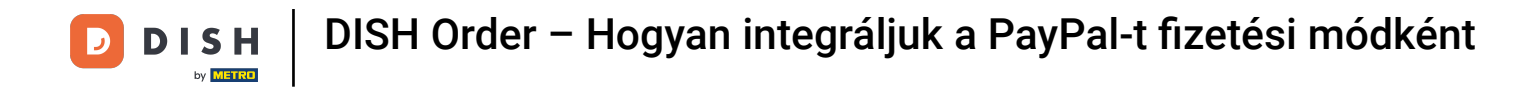

## • A green pop up window will shown up. The integration of the PayPal method was successful.

| Edit                                                  | Location updated successfully X                                                                                                    |  |  |  |  |  |  |
|-------------------------------------------------------|----------------------------------------------------------------------------------------------------|--|--|--|--|--|--|
| DASHBOARD                                             |                                                                                                    |  |  |  |  |  |  |
| RESTAURANT V Location Ord                             | Settings Opening Hours Payments Delivery orderdirect                                                                                          |  |  |  |  |  |  |
| Locations Location Paym                               | Location Payment methods                                                                                                    |  |  |  |  |  |  |
| KITCHEN         KITCHEN           Select the payment( | Select the payment(s) available at this location.                                                                                             |  |  |  |  |  |  |
| Market SALES < Cash paym                              | t e 0,00                                                                                                    |  |  |  |  |  |  |
| MARKETING <                                           | Max order total, Total order value must be less than this to make this payment method active. Leave it empty or zero for unlimited amount.    |  |  |  |  |  |  |
| LUSERS < Card paymon Accept card                      | ayments in the restaurant C 0,00                                                                                                    |  |  |  |  |  |  |
| J DESIGN <                                            | Max order total, Total order value must be less than this to make this payment<br>method active. Leave it empty or zero for unlimited amount. |  |  |  |  |  |  |
| LOCALISATION      Card paym     Accept card           | i <b>upon delivery</b><br>iyments upon delivery                                                                                               |  |  |  |  |  |  |
| TOOLS     Accept Payle                                | nt<br>online payments on your webshop                                                                                                    |  |  |  |  |  |  |
| C SYSTEM C DISH Order page                            | C DISH Order payment integrations                                                                                                    |  |  |  |  |  |  |
| DISH Order allows o<br>Please, start the on           | DISH Order allows official online payment integrations.                                                                                       |  |  |  |  |  |  |
| stripe Online payme                                   | is offered via stripe                                                                                                    |  |  |  |  |  |  |
| Change Bu                                             | ess account data Change Bank Account data                                                                                                    |  |  |  |  |  |  |
|                                                       |                                                                                                    |  |  |  |  |  |  |
| Warten auf lighthouse.helpdocs.lo                     |                                                                                                    |  |  |  |  |  |  |

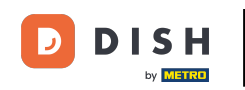

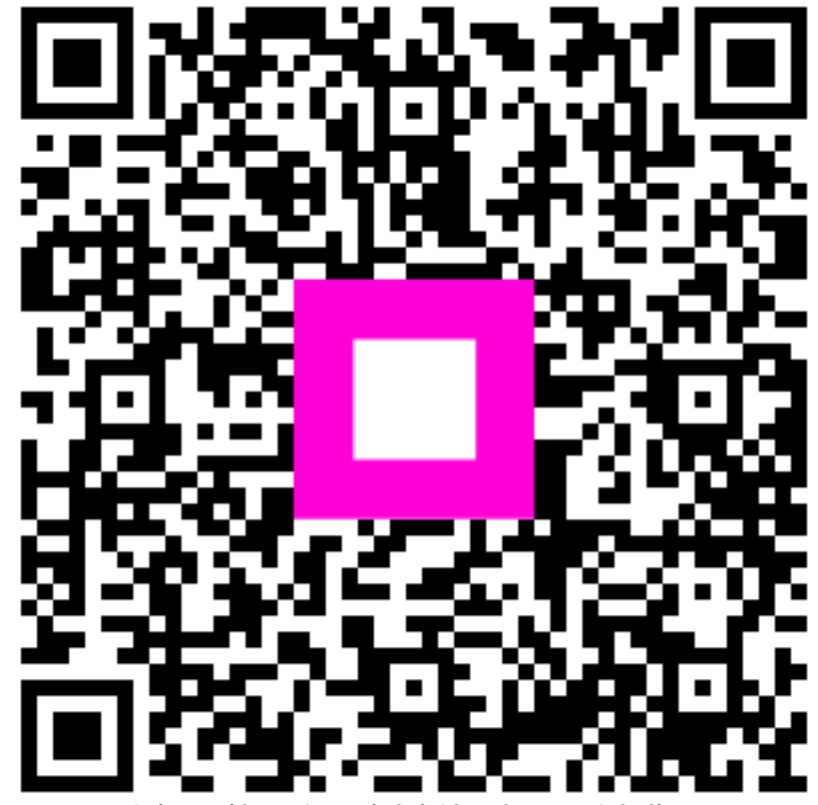

Szkennelés az interaktív lejátszó megnyitásához